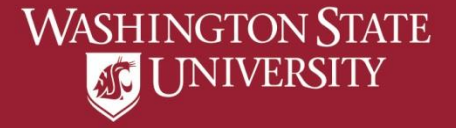

## **View Transfer Credit Report**

a) Select "Academic Advising" from Student Home Pageb) Select "View Transfer Credit Report"c) All available transfer work information will be viewable

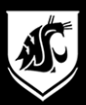

## a) Select "Academic Advising" from Student Home Page

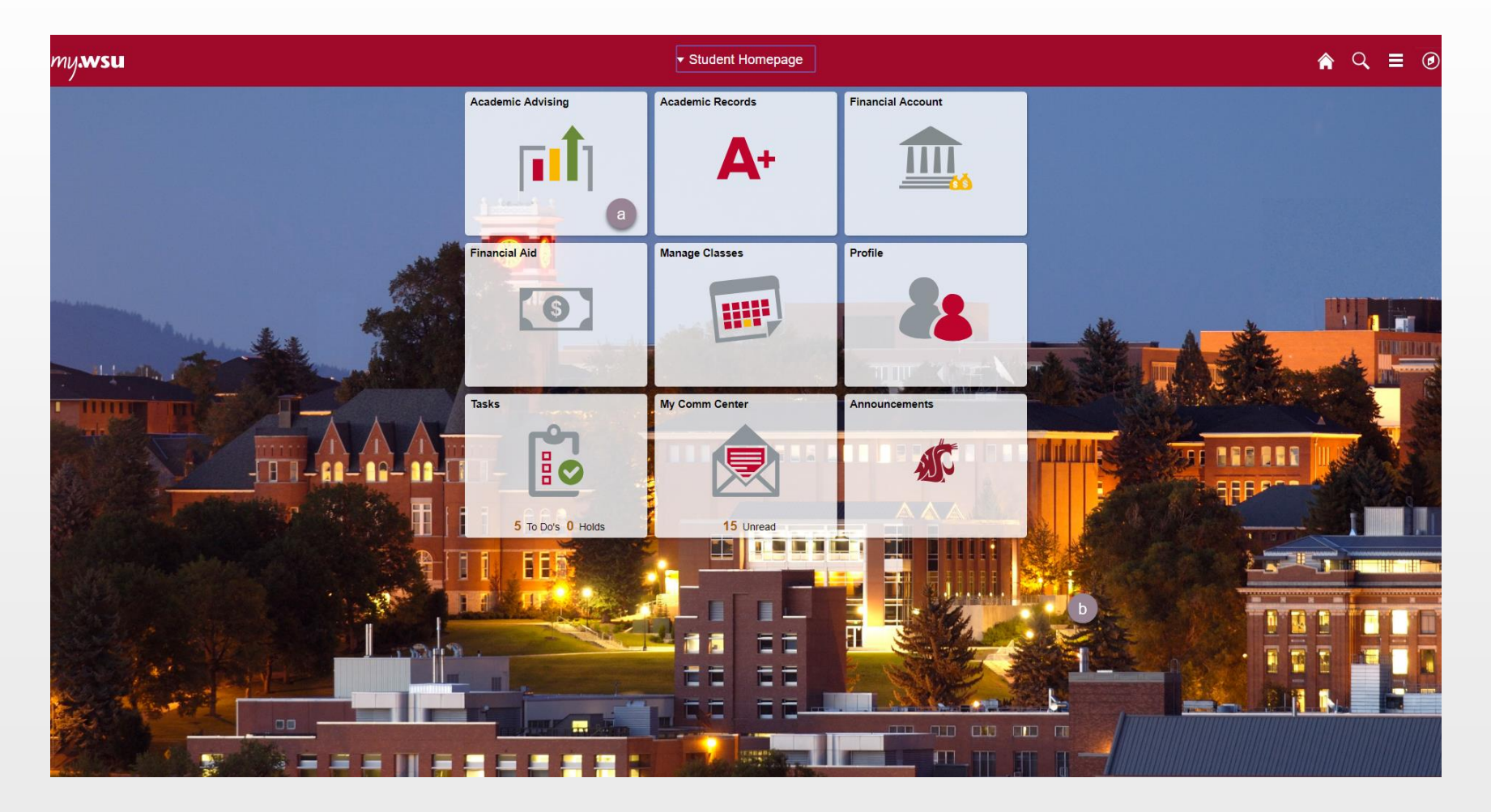

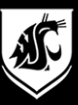

## b) Select "View Transfer Credit Report"

| Student Homepage            | View Transfer Credit Report                                                                                                    | A Q ≡ @ |
|-----------------------------|----------------------------------------------------------------------------------------------------|---------|
| Advisors                    | Butch Cougar go to                                                                                                    |         |
| Academic Progress           | Search Plan Enroll My Academics                                                                                                    |         |
| View Transfer Credit Report | View Transfer Credit Report                                                                                                    |         |
| Apply to Graduate           | PRINT                                                                                                    |         |
| Register to Walk            | Important Note About Transfer Hours Washington State University limits transfer credit as follows:                                                                                                    |         |
| View What-if Report         | <ul> <li>A maximum of 73 semester hours of lower-division transfer work may be applied to a degree at WSU.</li> <li>A maximum of 90 semester hours of combined lower- and upper-division transfer work may be applied to a degree at WSU.</li> </ul>                                                                                                    |         |
|                             | If you have questions about your transfer equivalencies please email the Transfer Clearinghouse transfer@vsu.edu or submit<br>an online course evaluation resuest form. Please contact international@vsu.edu regarding international<br>coursevork. Information about WSU degree requirements can be found at transfer@vsu.edu or submit<br>academic advisor. Final authority concerning all transfer course equivalencies rests with the Office of Admissions and<br>Transfer Clearinghouse. In consultation with individual academic units. |         |
|                             | Your Admissions Transfer GPA and Admissions Transfer Hours is used to determine admissibility only. The Transfer Credit<br>Summary will populate after matriculation (confirming your admission) to WSU.                                                                                                    |         |
|                             | Admissions Transfer GPA:<br>Admissions Transfer Hours:                                                                                                    |         |
|                             | Transfer Credit Summary                                                                                                    |         |
|                             | Academic Career: Undergraduate     Sum of Upper Division Credits:     0.000       Sum of Lower Division Credits:     23.000       TC Unit Adjustment:     0.000       Admissions Transfer Hours:     23.000                                                                                                    |         |
|                             | ▼ Course Credits                                                                                                    |         |
|                             | Model Nbr     1     Posted       Institution     Washington State University     Credit Source Type     External       Career     Undergraduate     Source Institution     Believue College       Program     Undergraduate Degree-Seeking     Source Institution                                                                                                    |         |
|                             | Transfer         Year         Term         Incoming         Units         Comment         Equivalent         Descr         Units         Grade         Common           Term         Term         Taken         Comment         Status         Course         Descr         Units         Grade         Common                                                                                                    |         |
|                             | 2017 Fall<br>Semester 2014 SUMR MKTG 131 5.00 TA Posted T NON-T NON-Transfer 0.000 TA                                                                                                    |         |
|                             | 2017 Fall 2016 SUMR BUS 102 1.00 TA Posted T NON-T NON-Transfer 0.000 TA                                                                                                    |         |
|                             | 2017 Fall 2016 SUMR BUS 103 1.00 TA Posted NON-T NON- Non-Transfer 0.000 TA                                                                                                    |         |
|                             | 2017 Fall 2016 SUMR BUS 104 1.00 TA Posted T NON- Non-Transfer 0.000 TA                                                                                                    |         |
|                             | 2017 Fall 2016 SUMR BUS 108 1.00 TA Posted T NON- Non-Transfer 0.000 TA                                                                                                    |         |

## c) All available transfer work information will be viewable